## Навигационная инструкция по порталу и курсу

**Познакомьтесь с порталом Центра юридических клиник** сразу после авторизации. Рассмотрите главную страницу портала, личный кабинет, в котором будут отображаться все назначенные вам курсы и сводка с результатами. Убедитесь, что информация в вашем профиле отображается верно (без ошибок внесены сведения о ФИО, электронной почте). (1)

## Определитесь, как можно использовать систему уведомлений и

**сообщений портала**, для обмена информацией с участниками курса и авторами, разработчиками, преподавателями, техподдержкой. Сообщения отправляются на электронные почты, а также доступны для прочтения на портале. (2) и (7)

Изучите возможности навигации по порталу и внутри курса (3), (4)

## 🐥 🗩 🔍 Глобальный по 3. Меню навигации ОНЛАЙН-ПОРТАЛ ЦЕНТРА РАЗВИТИЯ ЮРИ 2.Оповещения 1.Ваше имя? по порталу и сообщения Мои курсы (4) У Закладки Курсы У Альтернативное разрешение споров 4. Меню навигации по порталу и курсу 5. Доска с общей информацией После нажатия будет отображаться справа о курсе и ваших оценках Course dashboard ٥ Ваши достижения О курсе 6. Информация о курсе, его цели, особенностях освоения, авторах 7. Чат для общения с техподдержкой 🗠 Техпо

Рассмотрите доску с общей информацией о курсе (5)

## Внимание!

В данном курсе свободная навигация (перемещение между элементами) закрыта. Вы получаете доступ к каждому следующему элементу курса только после выполнения предыдущего не ниже проходного балла.

Обязательно пройдите все пять первых шагов и зафиксируйте их выполнение (Шаг 5)

# Для удобства навигации тематические разделы и элементы в них пронумерованы (8), (10)

Внимательно читайте описание ограничения доступа к элементу (10)

Для перехода к содержанию элемента нужно назвать на его название (9)

После освоения элемента убедитесь, что есть отметка в чек-боксе (11)

| 🗤 Шаг З. Знакомьтесь - авторы, разработчики, эксперты курса (нажми и прочитай)                                                                                                    |                         |
|----------------------------------------------------------------------------------------------------|-------------------------|
| 🗤 Шаг 4. Важные даты и дедлайны курса (нажми и прочитай)                                                                                                    |                         |
| 🕐 Шаг 5. Зафиксируй выполнение первых шагов результативного участника курса                                                                                                    | C                       |
| 1. Транснациональная компания. Что внутри? 8. Название раздела                                                                                                    |                         |
| 📒 1.1. Первая неделя в должности complaince officer. Знакомство с компанией 9. Прочти ограничения. Убедись, что готов выпо                                                                                          | лния                    |
| ограничено Недоступно, пока не выполнено: Элемент курса Шаг 5. Зафиксируй выполнение первых шагов результативного участ<br>курса должен быть отмечен как выполненный                                                | ника                    |
| 📕 1.2. Первая неделя. Корпоративное обучение. Транснациональные компании                                                                                                    | 0                       |
| 2. Будни compliance officer: FCPA, запросы руководителей отделов, проверка контрагента.                                                                                                    |                         |
| <ul> <li>2.1.Вторая неделя. Утро понедельника</li> </ul>                                                                                                    | C                       |
| Огранимено Недоступно, пока не выполнено: Элемент курса <b>1.2. Первая неделя. Корпоративное обучение. Транснациональные компании</b> должен быть отмечен как выполненный, оценка должна быть выше проходного балла |                         |
| <ul> <li>2.2. Вторая неделя. Запросы от коллег</li> <li>11. Убедись, что есть отметка о выполнении элемента</li> </ul>                                                                                              | $\mathbf{\overline{S}}$ |
| ограничено Недоступно, пока не выполнено: Элемент курса <b>2.1.Вторая неделя. Утро понедельника</b> должен быть отмечен как выполненный, оценка должна быть выше проходного балла                                   |                         |
| 📒 2.3. Третья неделя. Проверка контрагентов                                                                                                    | 0                       |
| ограничено Недоступно, пока не выполнено: Элемент курса <b>2.2. Вторая неделя. Запросы от коллег</b> должен быть отмечен как<br>выполненный, оценка должна быть выше проходного балла                               |                         |

# После выполнения ШАГА 5, вы сможете перейти к элементу 1.1.

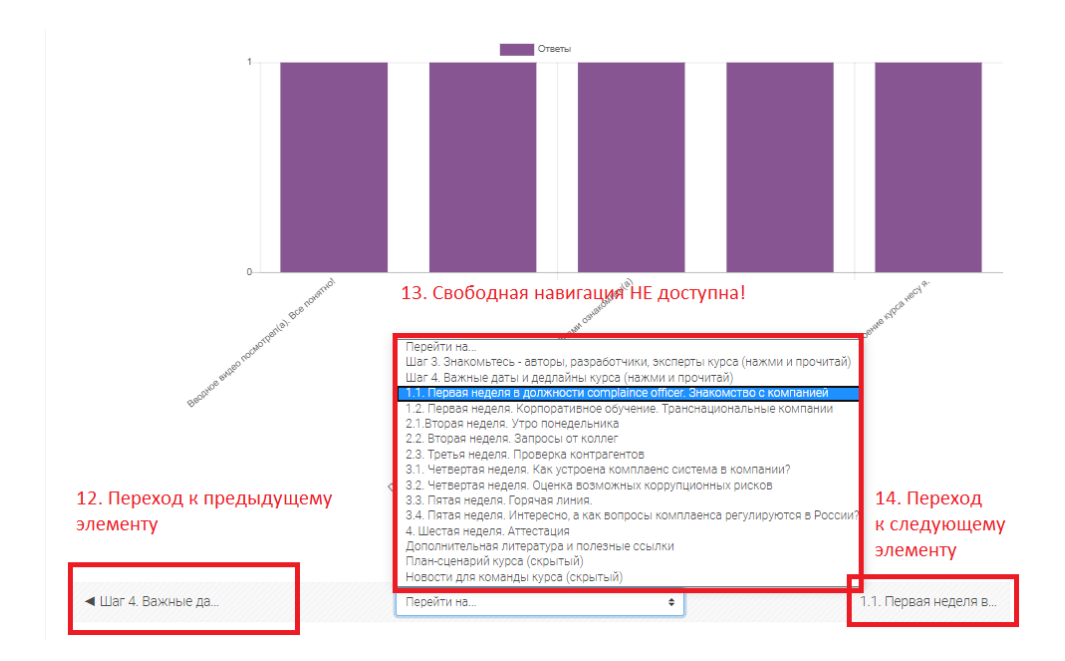

## Далее используйте кнопки навигации для перехода между элементами

Используйте навигационную цепочку от "начала" сайта, до текущей страницы, на которой в настоящий момент находитесь

|                      |                                                           |                                                            |                                                                   |                                 | 🔺 🖡 🗩 🗿 🛱 Настройки 🔍 Г                | Глобальный поиск 💧 |
|----------------------|-----------------------------------------------------------|------------------------------------------------------------|-------------------------------------------------------------------|---------------------------------|----------------------------------------|--------------------|
| ۰۰ 👮                 | 🥯 онлайн-портал центра развития юридических клиник        |                                                            |                                                                   |                                 |                                        |                    |
|                      | Мои курсы (10) 🗸 Закл                                     | адки~ Курсы~ А                                             | вторы курсов∽                                                     |                                 | Название курса - выход в с             | труктуру курса     |
| В начало<br>> 1. Тра | > Мои курсы > Курсы для юј<br>инснациональная компания. Ч | ристов, кото <u>рые хотят зн</u><br>то внутри? 1.1. Первая | ать больше > Специализация «Ве<br>неделя в должности complaince с | зедение в комплаенс»<br>officer | Система комплаенса в компании. Курс 1. |                    |
| Пер                  | ейти на главную стран                                     | ицу курса На                                               | звание элемента -                                                 | вход в содер                    | жание                                  |                    |
| Личны                | А Кабинет Домашняя стран                                  | ііі<br>ица Календарь Зна                                   | еки<br>Все курсы                                                  |                                 |                                        |                    |

Помните, вы всегда можете задать вопрос по навигации или иным техническим проблемам в форуме «Вопросы-ответы».

Элементы курса выполнены в формате интерактивных модулей, содержащих тексты, видео, тестовые задания. Для удобства вы можете переходить в полноэкранный режим.

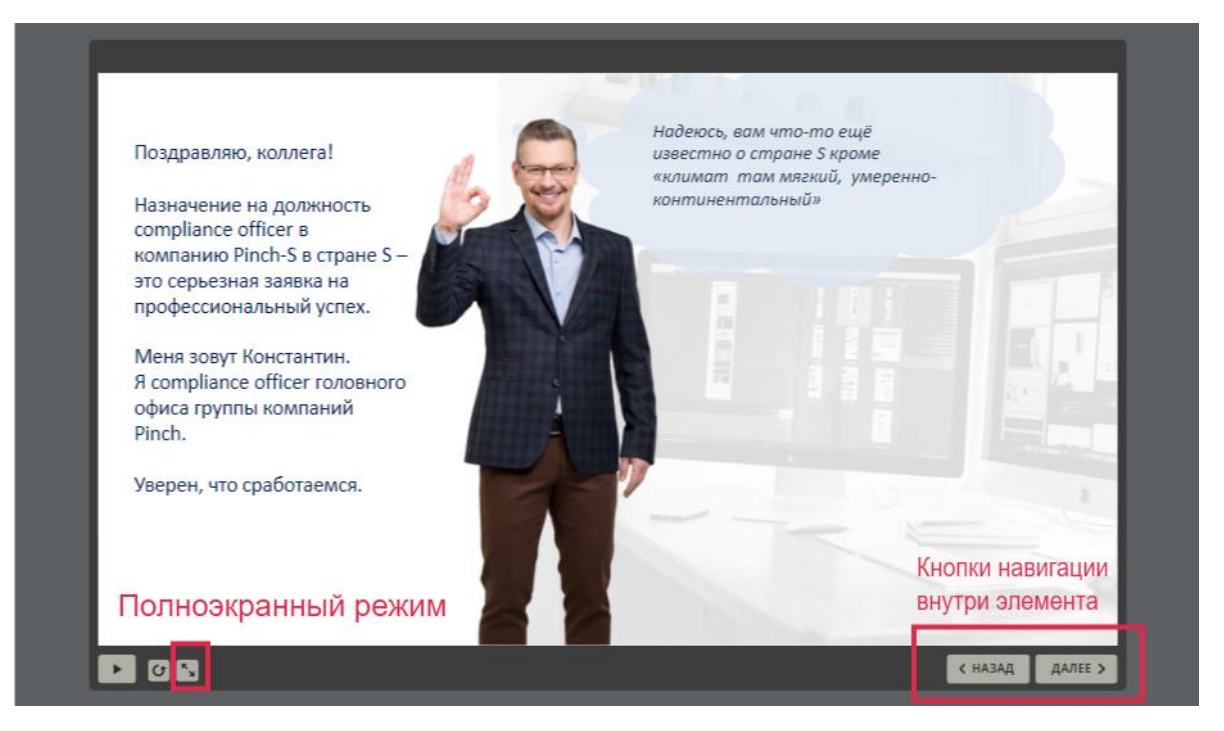

#### В модуль встроены тестовые задания

Вам будет дана 1 попытка для ответа на каждый тестовый вопрос. Читайте внимательно формулировки и не спешите выбирать вариант ответа. При наличии нескольких тестовых вопросов в одном тесте вы сможете повторить весь тест. После ответа на вопрос осознанно читайте комментарий.

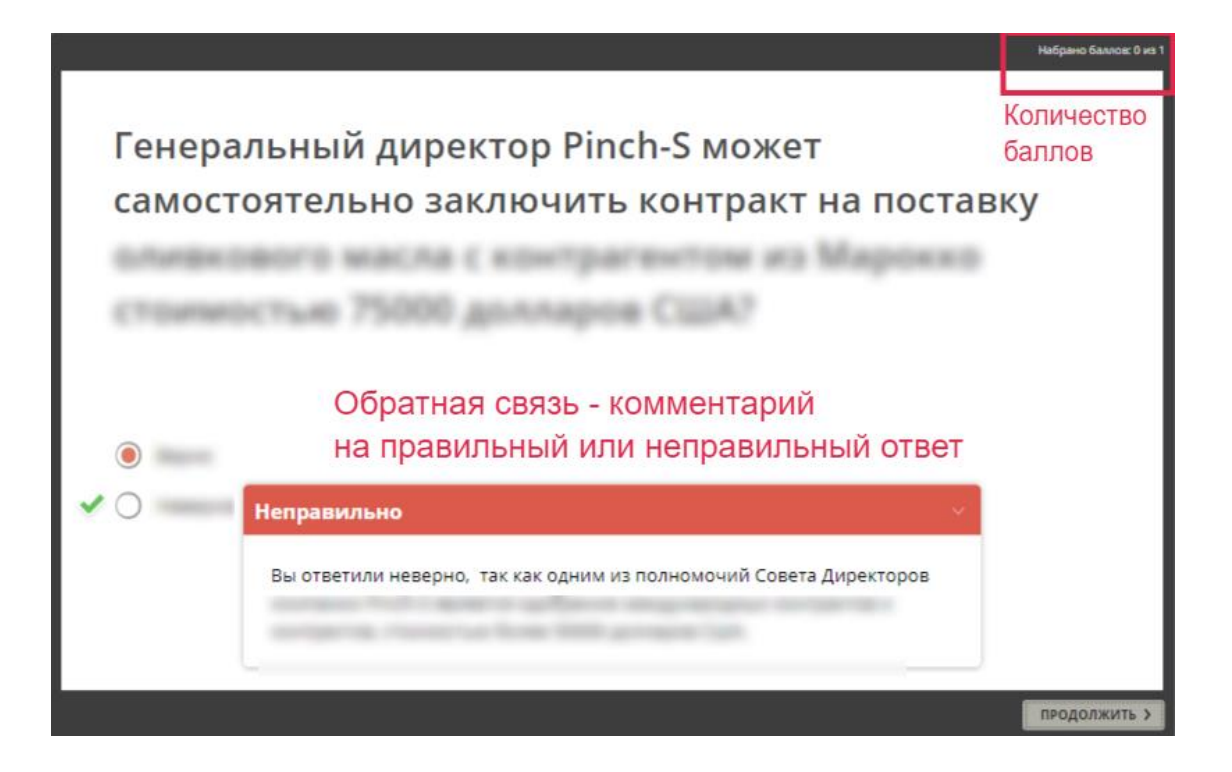

### Будьте внимательны и не пропустите видео от экспертов.

В нижней части видео есть скрываемая панель управления. Реагирует на движения мыши. Для комфортного просмотра используйте кнопку перехода в полноэкранный режим.

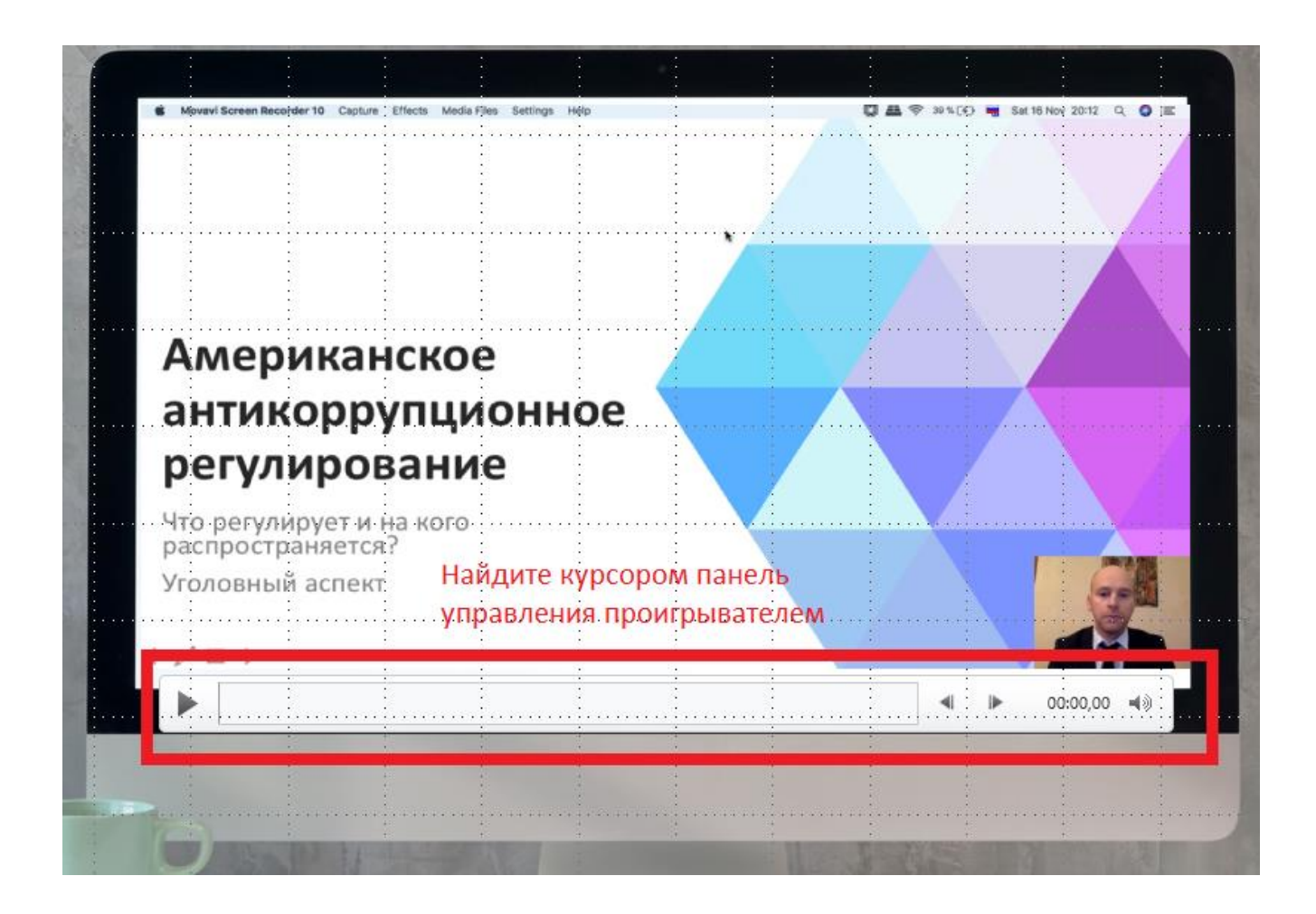

#### В некоторых модулях есть раздел «Документация»

Вы можете сохранить на свои компьютеры размещенные там документы.

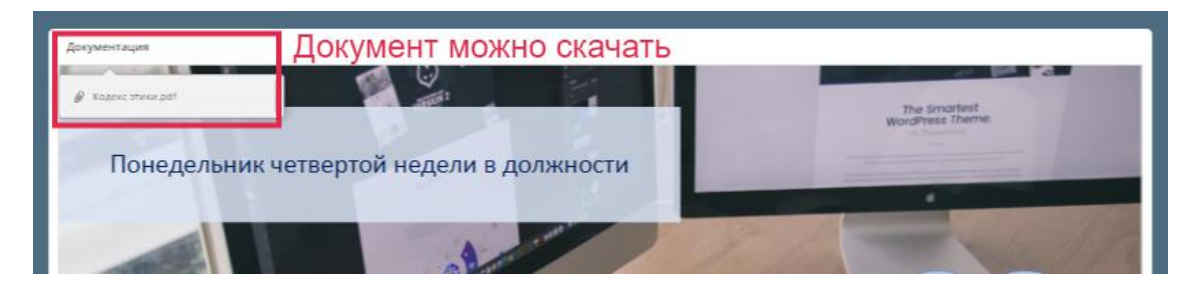

#### Как посмотреть оценки

|                                                                     |                                                                             | Q Глобальный поиск 🔒 Закрыт   |  |  |
|---------------------------------------------------------------------|-----------------------------------------------------------------------------|-------------------------------|--|--|
| CURAGU ROSTAR JEUTRA RATENTUS KOMANUSCHUN KRUMEN                    | Здесь                                                                       | ваше имя. Нажмите.            |  |  |
|                                                                     | Открое                                                                      | Откроется верхее меню портала |  |  |
| 🕋 Мои курсы (13) × Закладки × Курсы × Авторы ку                     | рсовч                                                                       |                               |  |  |
| начало. > Мои курсы. > Курсы для юристов, которые хотят знать больш | ие > Опециализация «Введение в комплаенс». > Система комплаенса в компании. | Kype 1.                       |  |  |
| e e e e e e e e e e e e e e e e e e e                               | 8                                                                           |                               |  |  |
| Пичный кабинет Домашняя страница Календарь Значки Вс                | е курсы                                                                     |                               |  |  |
| истема комплаенса в компании. Курс 1                                |                                                                             |                               |  |  |
| noreina kommunda e kommunity po ti                                  |                                                                             |                               |  |  |
|                                                                     |                                                                             |                               |  |  |
|                                                                     |                                                                             |                               |  |  |
|                                                                     | Откройте информационную доску кур                                           | ca Course dashboard           |  |  |
|                                                                     | Откройте информационную доску кур<br>Посмотрите блок "Оценки"               | Course dashboard              |  |  |